## 2021/0203 Git tutorial

## Step 1 Sign in · GitLab

https://gitlab.fabcloud.org

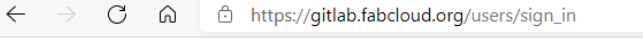

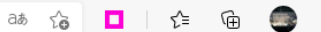

### Fab Cloud

The software infrastructure for projects in the Username or email global Fab Lab Network. How can I signup? Password You can create an account on the Fablabs.io signup page. Then using the "fablabs" login button to get started here with Fabcloud and Remember me start contributing. Sign in with

Forgot your password? Sign in Sign in · GitLab Fablabs Remember me

## Step 2 Sign in Succussed

 $\leftarrow$   $\rightarrow$   $\bigcirc$   $\bigcirc$  https://api.fablabs.io/signin?goto=%2Foauth%2Fauthori... P as  $c_{0}$   $\Box$  |  $c_{0}$   $r_{0}$ 

#### Welcome to fablabs.io

Fablabs.io is the online social network of the international Fab Lab community, and it is an exchange platform for people labs projects, machines, events and groups Fab Lab Network, which collaboration order to align interests and to expand 1 Projects

community.

|                      | Deceward  | Your projects 3 Starred projects 1 Explore projects Filter by name |                                                                                                    |       | er by name       | Name             | ~   |  |
|----------------------|-----------|--------------------------------------------------------------------|----------------------------------------------------------------------------------------------------|-------|------------------|------------------|-----|--|
| Email of Osemanie    | Password  | All Personal                                                       |                                                                                                    |       |                  |                  |     |  |
| cmy@cmass.edu.hk     |           | _                                                                  | Academany / Fab Academy / 2021 / Fab Academy 2021 Class                                                             |       |                  |                  |     |  |
|                      |           | F                                                                  | Use this project's issue tracker for communication with the whole class                                             | *     | 1 ¥0 IN0 UP2     | Updated 2 days   | ago |  |
| Sign in              |           | М                                                                  | Academany / Fab Academy / 2021 / Fab Academy 2021 Students / Madhurya_Fab21                                         | *     | 0 ¥ 0 11 29 D 29 | Updated 3 days   | ago |  |
| Forgot the password? |           |                                                                    | Academany / Fab Academy / 2021 / Fab Academy 2021 Labs / Taipei / Taipei students / Man Yuen CHEUNG @<br>Maintainer | . ⊘ ★ | 1 ¥0 110 D°0     | Updated 21 hours | ago |  |
|                      | Find pers | son                                                                | website: http://fabacademy.org/2021/labs/taipei/students/manyuen-cheung                                             |       |                  |                  |     |  |
|                      | archive   |                                                                    |                                                                                                    |       |                  |                  |     |  |

**•** •

Search or jump to..

යන 🔍 🚡

D 11 🗹 🕗 🗸

New project

## **Personal archive Settings**

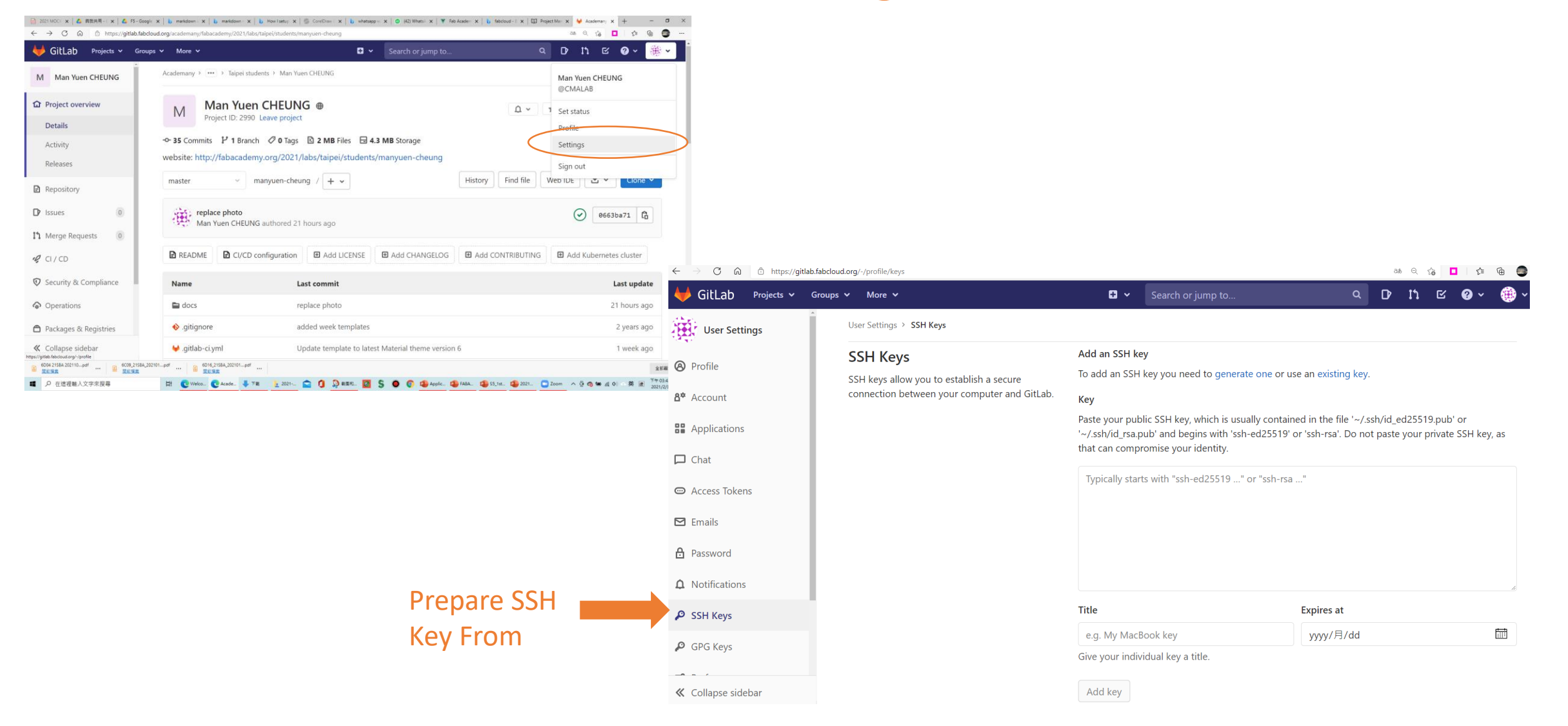

## Use Git Bash Generate SSH

| 全部        | 應用程式             | 文件 | 網頁 | 更多 ▼ |   |
|-----------|------------------|----|----|------|---|
| 最佳比對      |                  |    |    |      |   |
| o G       | iit Bash<br>፤用程式 |    |    |      |   |
| 應用程式      |                  |    |    |      |   |
| 🔶 Git     | GUI              |    |    |      | > |
| Gitle     | Kraken           |    |    |      | > |
| 搜尋網路      |                  |    |    |      |   |
| ,  ⊂ gi - | 查看網頁結果           | l. |    |      | > |
| 網站 (1)    |                  |    |    |      |   |
|           |                  |    |    |      |   |
|           |                  |    |    |      |   |
|           |                  |    |    |      |   |
|           |                  |    |    |      |   |
|           |                  |    |    |      |   |
|           |                  |    |    |      |   |

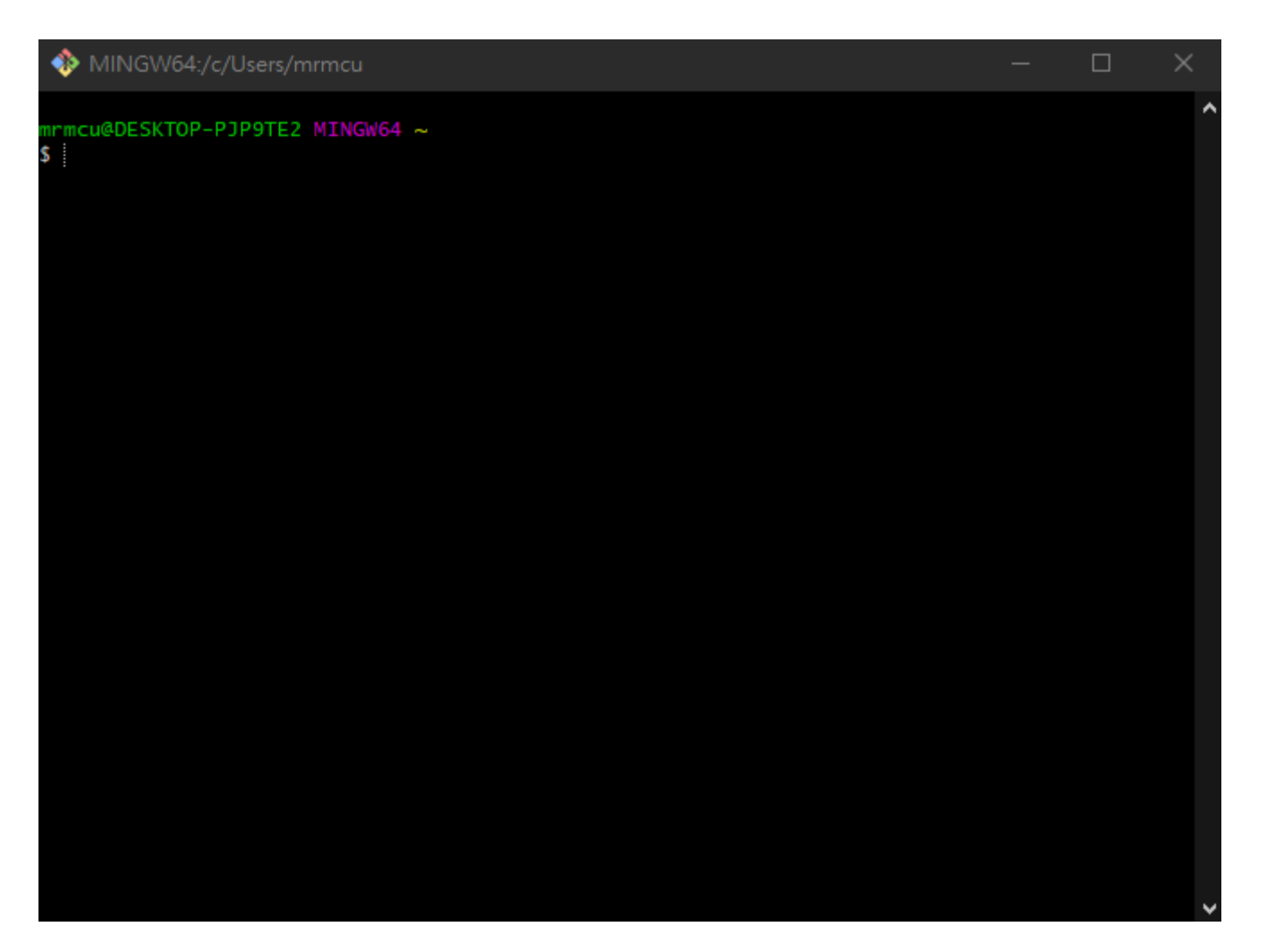

# Set up the configuration for personal repository

#### MINGW64:/c/Users/mrmcu

— 🗆

mrmcu@DESKTOP-PJP9TE2 MIN<mark>GW64 ~</mark> git config --global user.name "CMALAB"

mmcu@DESKTOP-PJP9TE2 MINGW64 ~ git config --global user.email "cmy@cmass.edu.hk"

rmcu@DESKTOP-PJP9TE2 MINGW64 ~ ; : ssh-keygen -t rsa -C cmy@cmass.edu.hk

#### rmcu@DESKTOP-PJP9TE2 MINGW64 ~

#### cat ~/.ssh/id\_rsa.pub

ssh-rsa AAAAB3NzaC1yc2EAAAADAQABAAABgQCfiRzuFIQTTglU0XsCZG6krl554Hmc+/Qz8rUhKA8A SaHvavKKw/iShGCOHTq9YQRzOVyW90kI0wJIyWuSOvNPv4ekrouq0/ldzv6+Gc5a7QYM4jco8IiCaIV4 FIeaxNNAsRPfU3F7YoaVBfdnj43rro4U3PcMvZZ4pzE9zJnCPBtDjKNNozCijqX31gqWZriFiCCC74UU v1vvNHtNqmZJhuyrZUqUiotBWKW6XPF0DZH5jFh/JuPJgSkjw+S+o/L4AvfwphyHE9kKDbVE4uJgA7il t5v00PKwQcCZYsyZW12eAjvTSUXCk90GyXesHmT7gjcC0ltkt/csArbXk1/Y6ryBbzPs10NnaGqswpf7 BhWweknzxzLA1hV+rTe6ya2dXvjLBG1Ihl43s8PB6/86f7GA6v/ITE1Jqb7oW6HrS/258kC8/q+PitBo 9HmLlqdKCc6pWWHgA+TseCuYpb7DZNeJN0kQwa0e4TC0kIfZAipIwTmq30npGc70p4uI1sE= cmy@cma ss.edu.hk

nrmcu@DESKTOP-PJP9TE2 MINGW64 ~

#### Steps:

1 Configuration of user name (same as the one provided by GITLAB Academany)

Run command: git config --global user.name "name"

2 Configuration of your email (same as the one registered in GITLAB)

Run command: git config --global user.email "your.email"

3 Generate SSH KEY, you could have several, one for each repo for instance.

Run command: ssh-keygen -t rsa -C your.email

4 If you need to retreieve the SSH Key generated

Run command: cat ~/.ssh/id\_rsa.pub

5 You need to copy the key you generated and then open your gitlab account and copy it inside User settings -> SSH KEYS.

## Paste SSH key to Gitlab and Add Key

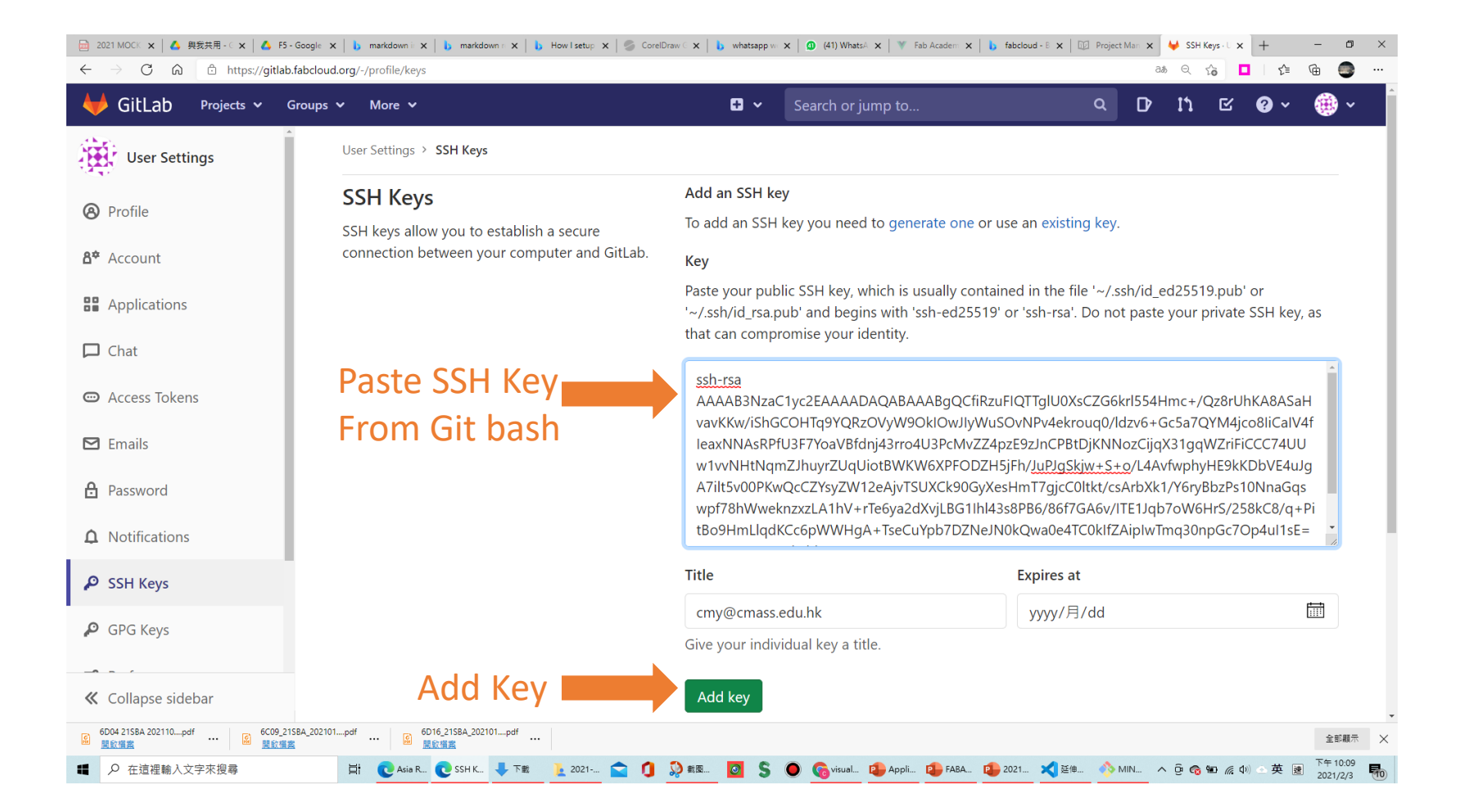

## Copy URL for git clone (Clone your repository on Local computer)

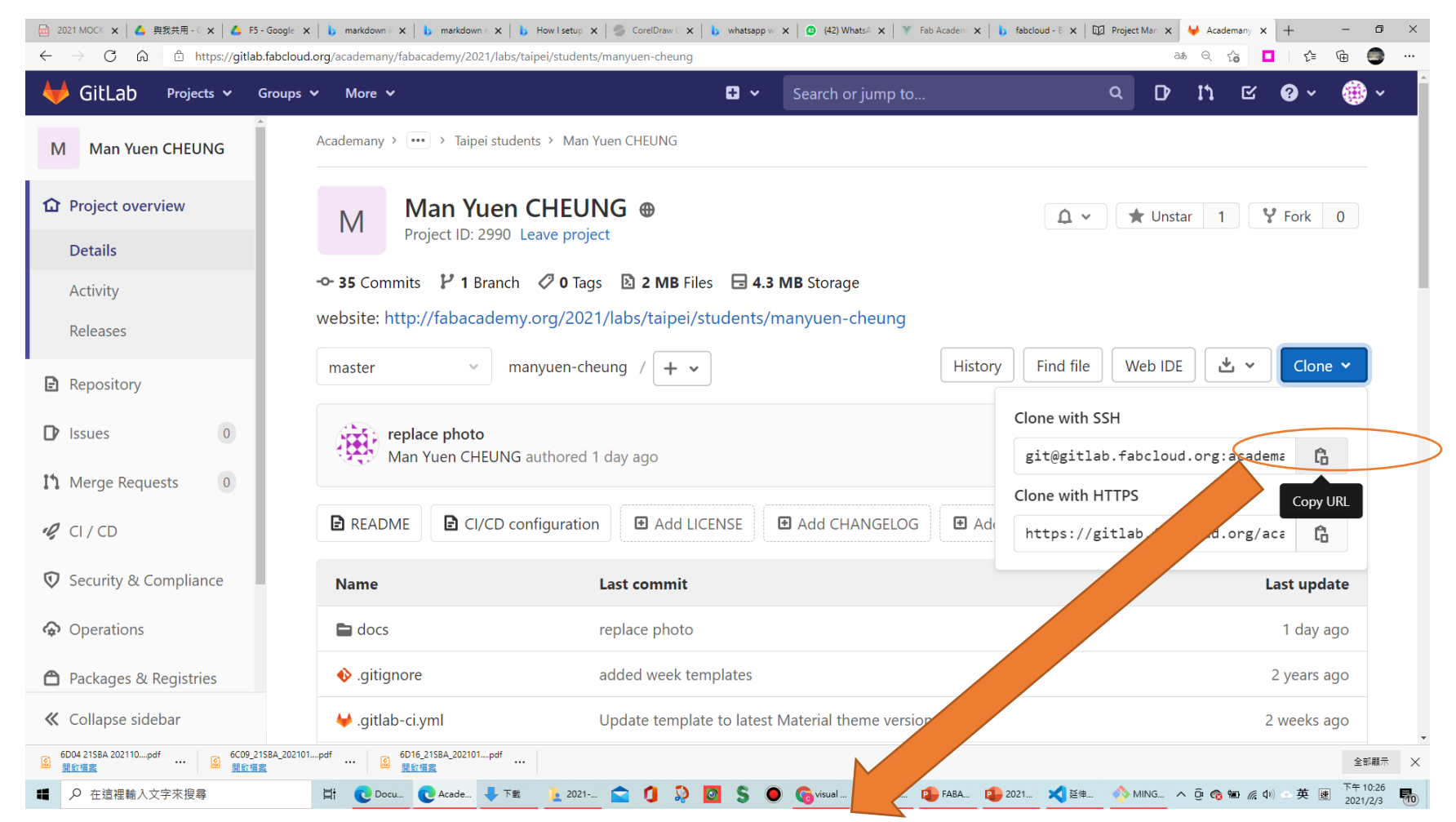

git clone git@gitlab.fabcloud.org:academany/fabacademy/2021/labs/taipei/students/manyuen-cheung.git

## Edit Markdown with Visual Studio Code

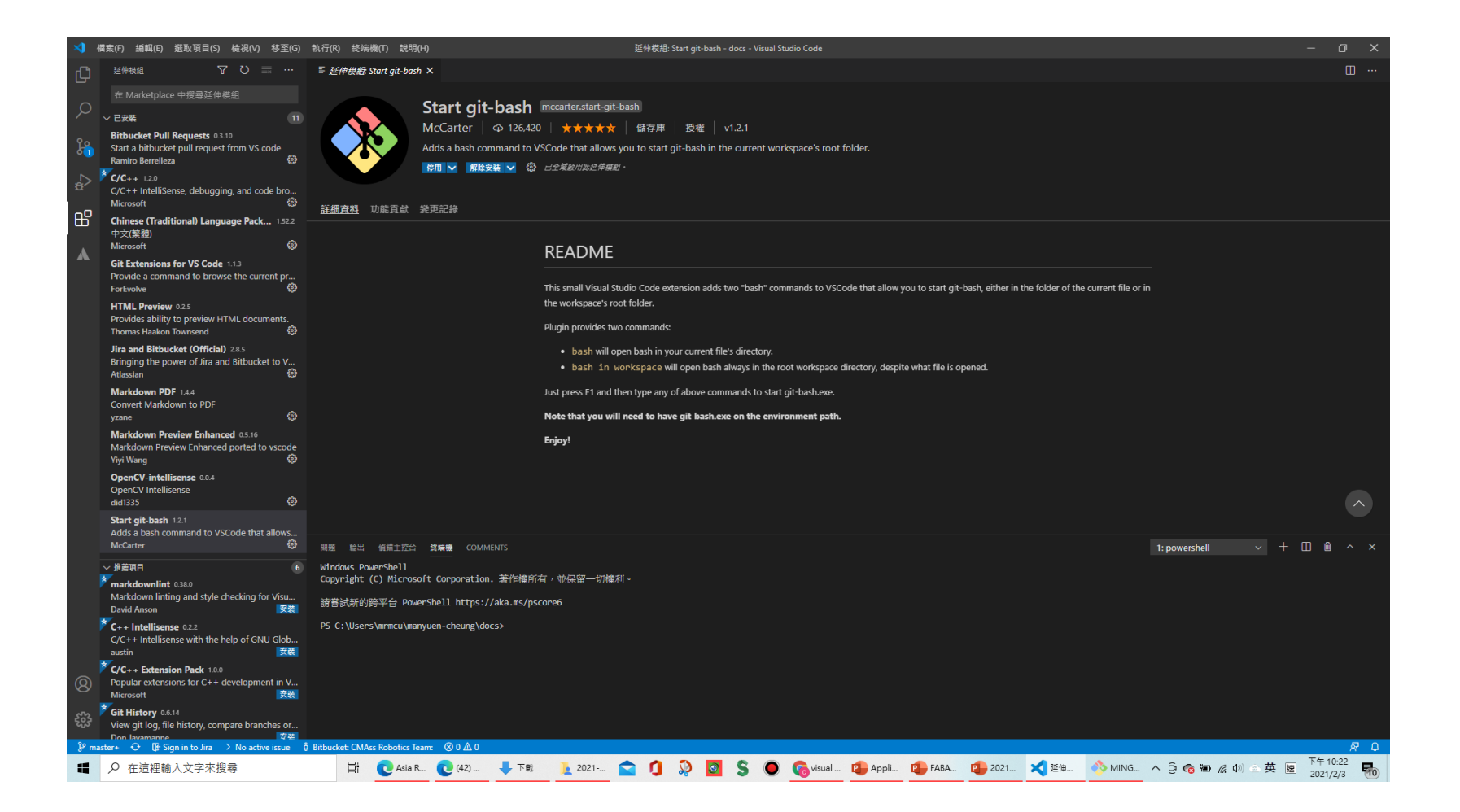